## **View Course History**

1. In the **Academics** section of your Student Center, select **Course History** from the drop-down menu. Click the double arrow button 🙆.

| Stryker's Student Center                                                                                                    |                    |                            |                                               |  |  |  |  |  |
|----------------------------------------------------------------------------------------------------|--------------------|----------------------------|-----------------------------------------------|--|--|--|--|--|
| Academics                                                                                                    |                    |                            |                                               |  |  |  |  |  |
| Search                                                                                                    | B                  | eadlines 🛛 😡 URL           |                                               |  |  |  |  |  |
| Plan<br>Enroll<br>My Academics<br>Schedule Planner<br>other academic<br>Academic Planner<br>Advisement Report -AR<br>Apply for Graduation<br>Class Schedule<br>Course History<br>Enrollment: Add<br>Enrollment: Drop<br>Enrollment: Swap | Fall 2020 Schedule |                            |                                               |  |  |  |  |  |
|                                                                                                    |                    | Class                      | Schedule                                      |  |  |  |  |  |
|                                                                                                    | B                  | CHM 103-21L<br>LAB (1231)  | We 2:15PM -<br>5:20PM<br>Prairie Springs 2005 |  |  |  |  |  |
|                                                                                                    | 8                  | CHM 103-420<br>LEC (1208)  | MoWeFr 8:50AM -<br>9:45AM<br>Internet         |  |  |  |  |  |
|                                                                                                    | 2                  | CHM 103-423D<br>DIS (1217) | Tu 1:10PM - 2:05PM<br>Internet                |  |  |  |  |  |
|                                                                                                    | 1                  | ENG 204-413<br>LFC (4877)  | TuTh 11:00AM -<br>12:25PM                     |  |  |  |  |  |

2. Or click on the Plan link and select the Course History tab.

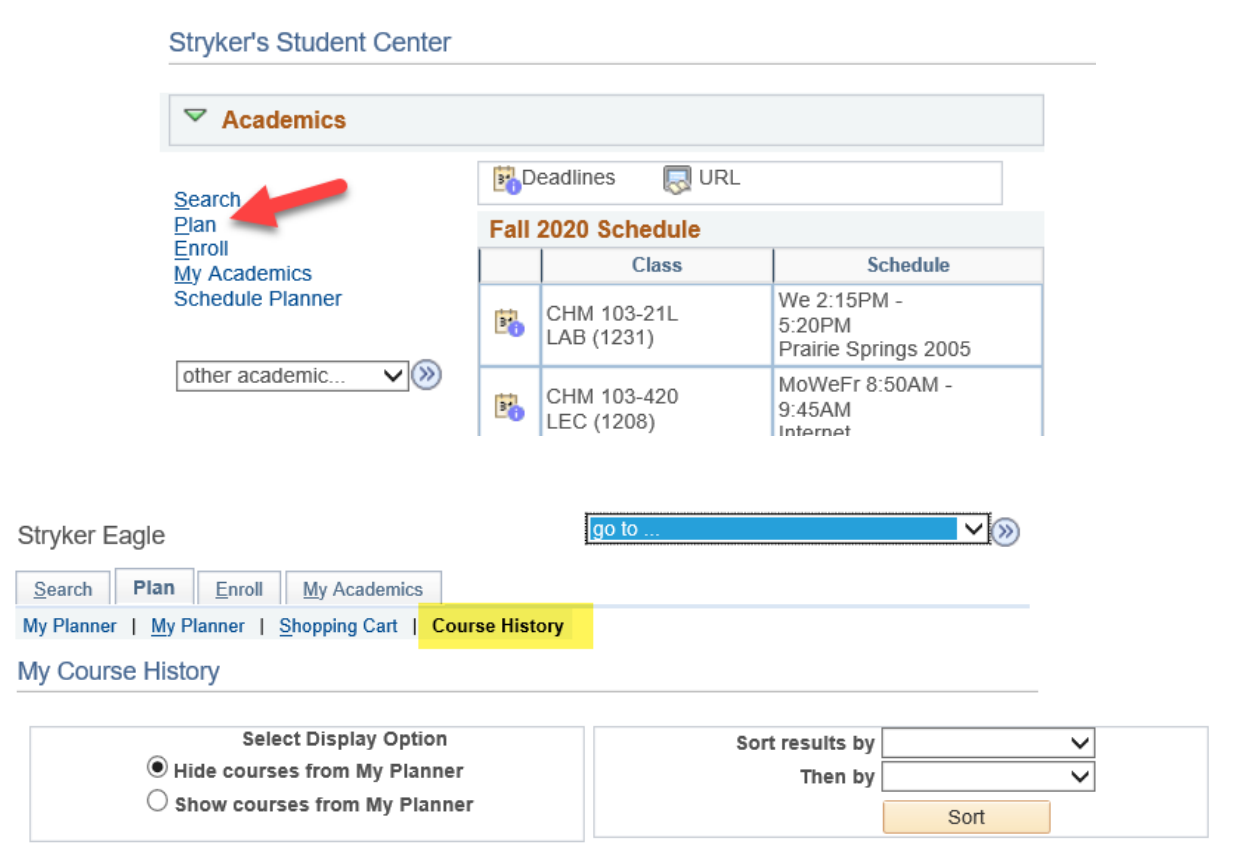

3. You can sort the list by course, description, grade, status, term, or units (credits).

Tip: Grades with T in them are transfer grades. TIP means a transfer course in progress, and we do not have your final grades on file.

| avorites – Mai                                                                           | n Menu – Self Service – S                                                                             | Academic Planning - > My P                                                                                        | anner                                 |                                      |                                                           |
|------------------------------------------------------------------------------------------|----------------------------------------------------------------------------------------------------|----------------------------------------------------------------------------------------------------|---------------------------------------|--------------------------------------|-----------------------------------------------------------|
| UW/                                                                                      |                                                                                                    | Search                                                                                                    | 0                                     | Advan                                | ced Search                                                |
| Stryker Eagle<br><u>Search</u> Plan<br>My Planner   <u>M</u> y Plar<br>My Course History | Enroll My Academics                                                                                   | go to                                                                                                    | <b>∨</b> ⊗                            |                                      | Course<br>Description<br>Grade<br>Status<br>Term<br>Units |
|                                                                                          | Select Display Option                                                                                 | Sort results by                                                                                                   |                                       | $\sim$                               |                                                           |
| Hide                                                                                     | courses from My Planner                                                                               | Then by                                                                                                    |                                       | $\sim$                               |                                                           |
| ○ Show courses from My Planner                                                           |                                                                                                    |                                                                                                    | Sort                                  |                                      |                                                           |
| Course                                                                                   | Description                                                                                           | Term                                                                                                    | Grade                                 | Units                                | Status                                                    |
| BIO 105                                                                                  | General Biology                                                                                       | Fall 2019                                                                                                    | В                                     | 4.00                                 | $\bigotimes$                                              |
| CHM 103                                                                                  | General Chemistry I                                                                                   | Fall 2020                                                                                                    |                                       | 5.00                                 | <b>♦</b>                                                  |
| CST 110                                                                                  | Communicating Effectively                                                                             | Fall 2019                                                                                                    | AB                                    | 3.00                                 | $\bigotimes$                                              |
| ENG 110                                                                                  | College Writing                                                                                       | Spring 2020                                                                                                    | A                                     | 3.00                                 | $\bigotimes$                                              |
| ENG 204                                                                                  | British Literature after 1800                                                                         | Fall 2020                                                                                                    |                                       | 3.00                                 | <b></b>                                                   |
| HIS 110                                                                                  | World History (Migration)                                                                             | Spring 2020                                                                                                    | AB                                    | 3.00                                 | Ø                                                         |
| HP 106                                                                                   | Intro to Health Careers                                                                               | Spring 2020                                                                                                    | A                                     | 2.00                                 | Ø<br>⊂                                                    |
| HPR 105                                                                                  | Hithy Acty Lifstyl                                                                                    | Fall 2019                                                                                                    | AB                                    | 3.00                                 | ${ \ }$                                                   |
|                                                                                          |                                                                                                    |                                                                                                    |                                       |                                      | $\sim$                                                    |
| MTH 051                                                                                  | Topic Introd Algbra                                                                                   | Fall 2019                                                                                                    | A                                     | 2.00                                 | Ø                                                         |
| MTH 051<br>MTH 150                                                                       | Topic Introd Algbra<br>College Algebra                                                                | Fall 2019<br>Spring 2020                                                                                          | A<br>A                                | 2.00                                 | 8<br>8                                                    |
| MTH 051<br>MTH 150<br>MUS 105                                                            | Topic Introd Algbra<br>College Algebra<br>Music Appreciation                                          | Fall 2019<br>Spring 2020<br>Spring 2020                                                                           | A A A                                 | 2.00<br>4.00<br>2.00                 | 8<br>8<br>8                                               |
| MTH 051<br>MTH 150<br>MUS 105<br>PSY 100                                                 | Topic Introd Algbra<br>College Algebra<br>Music Appreciation<br>General Psychology                    | Fall 2019<br>Spring 2020<br>Spring 2020<br>Fall 2019                                                              | A A A A BC                            | 2.00<br>4.00<br>2.00<br>3.00         | 8<br>8<br>8                                               |
| MTH 051<br>MTH 150<br>MUS 105<br>PSY 100<br>STAT 145                                     | Topic Introd Algbra<br>College Algebra<br>Music Appreciation<br>General Psychology<br>Elem Statistics | Fall 2019           Spring 2020           Spring 2020           Fall 2019           Fall 2019           Fall 2020 | A A A A A A A A A A A A A A A A A A A | 2.00<br>4.00<br>2.00<br>3.00<br>4.00 | <ul> <li>Ø</li> <li>Ø</li> <li>Ø</li> <li>♦</li> </ul>    |

## View Career, College (Program), & Major/Minor

1. In the Academics section, select the My Academics link.

| Stryker's Student Center                           |                    |                           |                                               |  |  |  |  |  |
|----------------------------------------------------|--------------------|---------------------------|-----------------------------------------------|--|--|--|--|--|
| Academics                                          |                    |                           |                                               |  |  |  |  |  |
| Search                                             | Beadlines 😡 URL    |                           |                                               |  |  |  |  |  |
| Plan<br>Enroll<br>My Academics<br>Schedule Planner | Fall 2020 Schedule |                           |                                               |  |  |  |  |  |
|                                                    |                    | Class                     | Schedule                                      |  |  |  |  |  |
|                                                    | 3                  | CHM 103-21L<br>LAB (1231) | We 2:15PM -<br>5:20PM<br>Prairie Springs 2005 |  |  |  |  |  |
|                                                    | 3                  | CHM 103-420<br>LEC (1208) | MoWeFr 8:50AM -<br>9:45AM<br>Internet         |  |  |  |  |  |

 Your career/program/plan information will appear in the box on the right-hand side. To request a change, go to <u>https://www.uwlax.edu/records/forms/#tm-change-of-major-minor</u> and click on the link for the college in which you have your first major. If you are changing your first major, use the college which houses the major you are switching into.

| Stryker Eagle       Search     Plan       Enroll     My Acade       | go to                                                                                                    |                                                                                                    |
|---------------------------------------------------------------------|----------------------------------------------------------------------------------------------------|----------------------------------------------------------------------------------------------------|
| My Academics<br>Academic Requirements<br>What-If Report<br>Advisors | View my advisement report<br>Create a what-if scenario<br>View my advisors                                                | My Program<br>Institution - UW-La Crosse<br>Career - Undergraduate<br>Program - College of Science & Health<br>Major - BIO: Biology BS |
| Textbooks<br>Course History<br>Transcript<br>Milestones             | View my book list<br>View my test scores<br>View my course history<br>View my unofficial transcript<br>View my milestones | Minor - Business Admin Minor                                                                                                    |
| Graduation                                                          | Apply for graduation<br>View my graduation status                                                                         |                                                                                                    |